## Setting up an analog & digital TV tuner in Windows 7 Media Center

The WinTV-HVR-1600 was used for this example, but any other Hauppauge WinTV-HVR can be set up in the same way.

**Note:** if you are using the built-in IR receiver in the WinTV-HVR-1850 or the WinTV-HVR-2250, please run HCWCIRConfig first before you setup Windows Media Center. When you run HCWCIRConfig, select 'Hauppauge Consumer Infrared Receiver'. If you do not, Windows Media Center will stop at the step where it is "looking" for a Media Center remote control.

## Step 1: Open Windows Media Center. Click Continue.

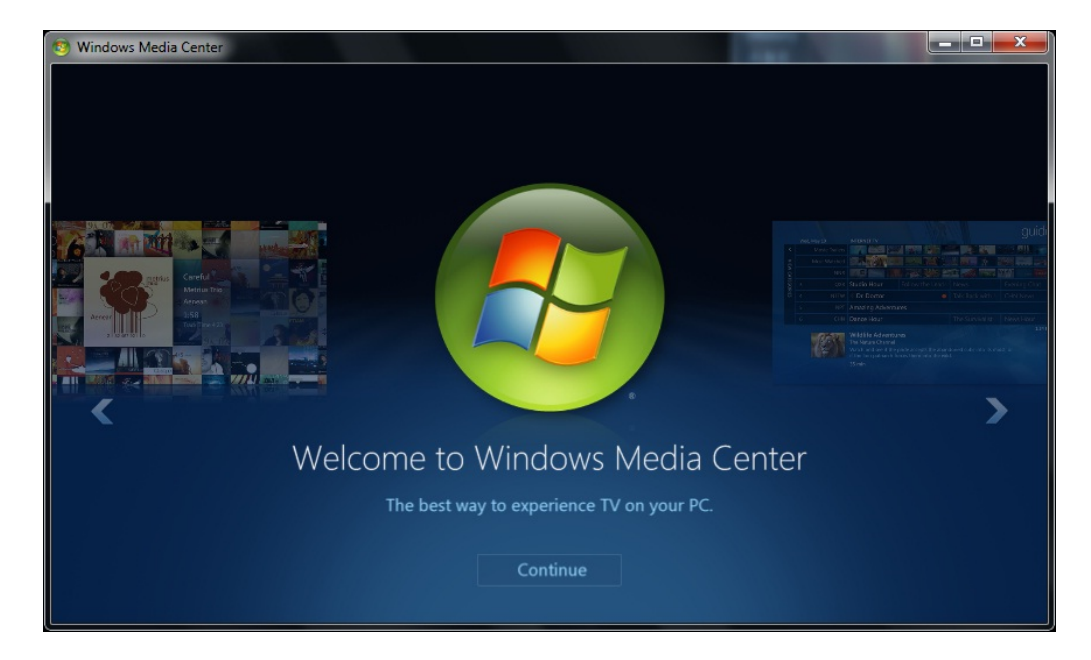

Step 2: In the Get Started screen, choose Express.

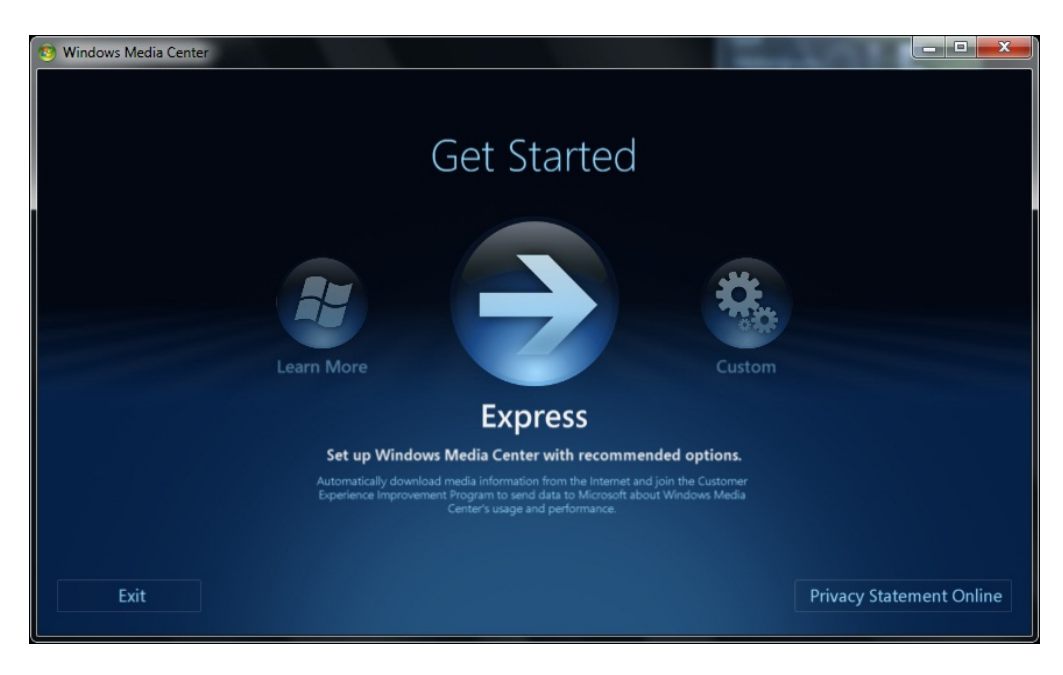

Step 3: Choose TV/Live TV setup.

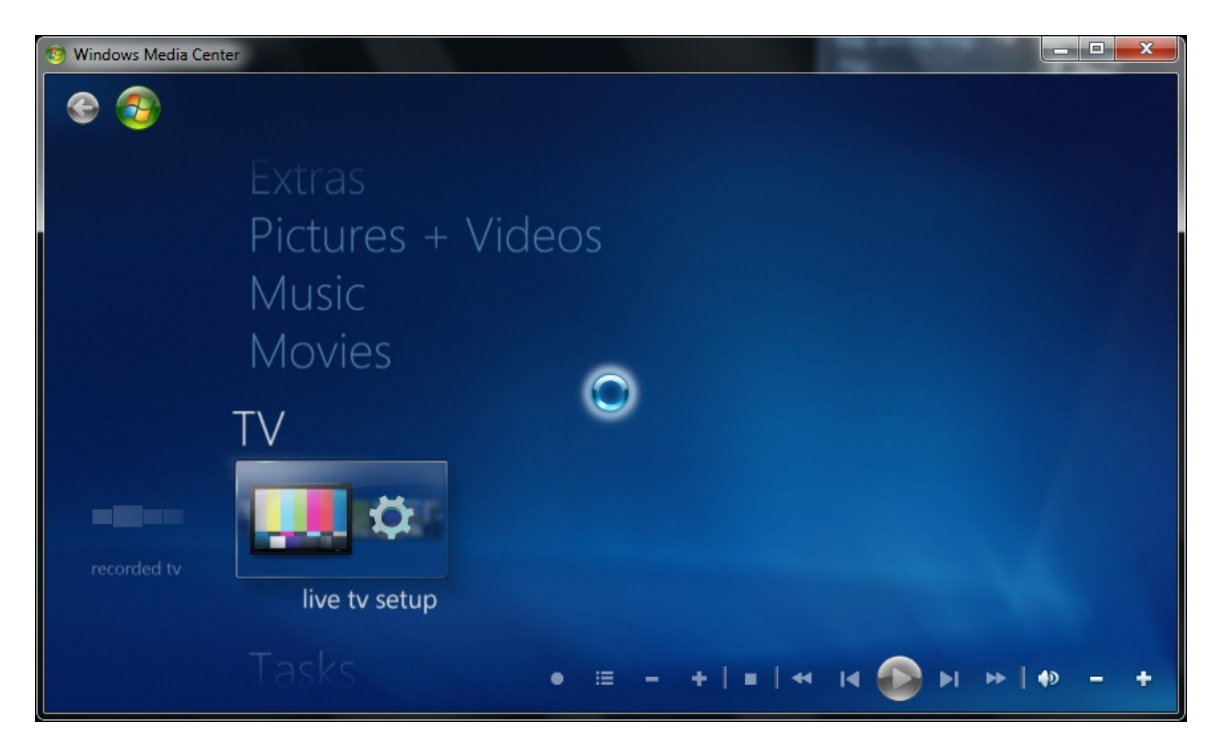

Step 4: Your region will get automatically detected. Choose yes to continue if it is displayed correctly, and click next.

| Windows Media Center |                                                                                                    |                        |
|----------------------|----------------------------------------------------------------------------------------------------|------------------------|
|                      | TV Setup                                                                                                    | Windows Media Center 🥶 |
|                      | Region<br>Your region is used to configure your computer for lo<br>Region: United States<br>Is this the correct region?<br>Yes, use this region to configure TV services<br>No, I want to select a different region | cal TV services.       |
|                      | Back Next                                                                                                    | Cancel                 |

Step 5: Enter your zip or postal code when prompted, and click next to continue.

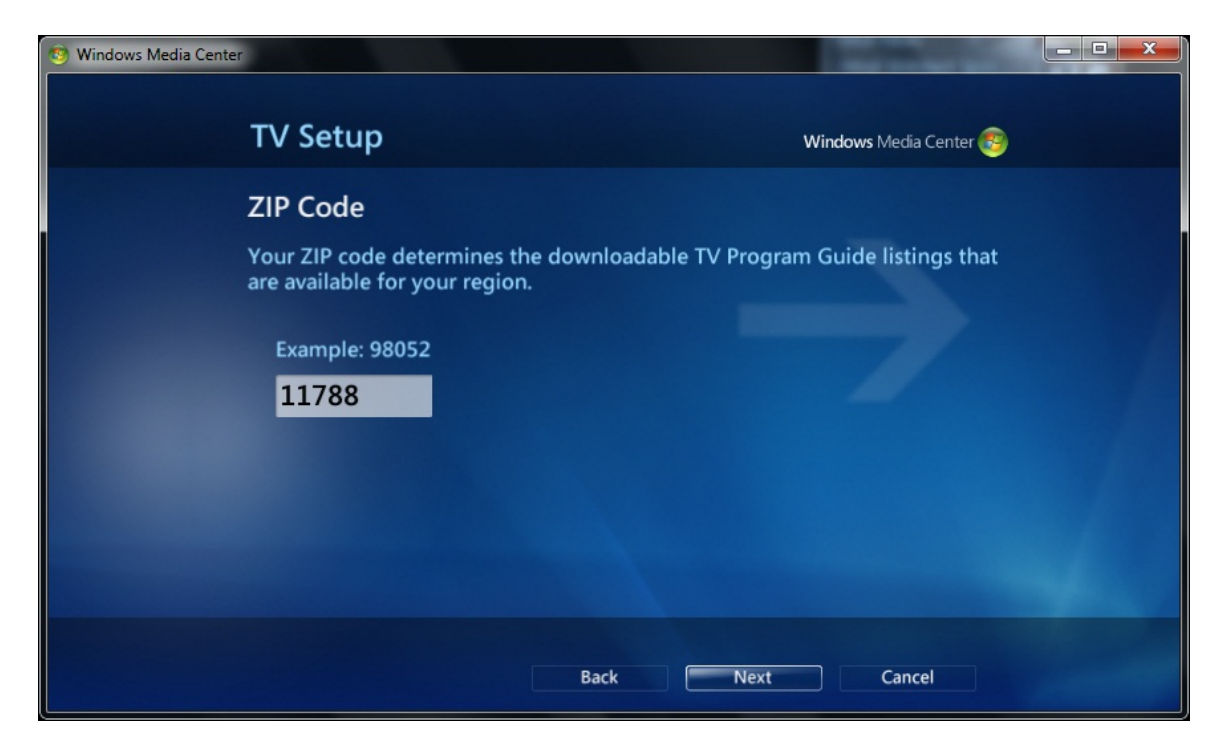

Step 6: Program guide terms, choose 'I agree' and click next to continue.

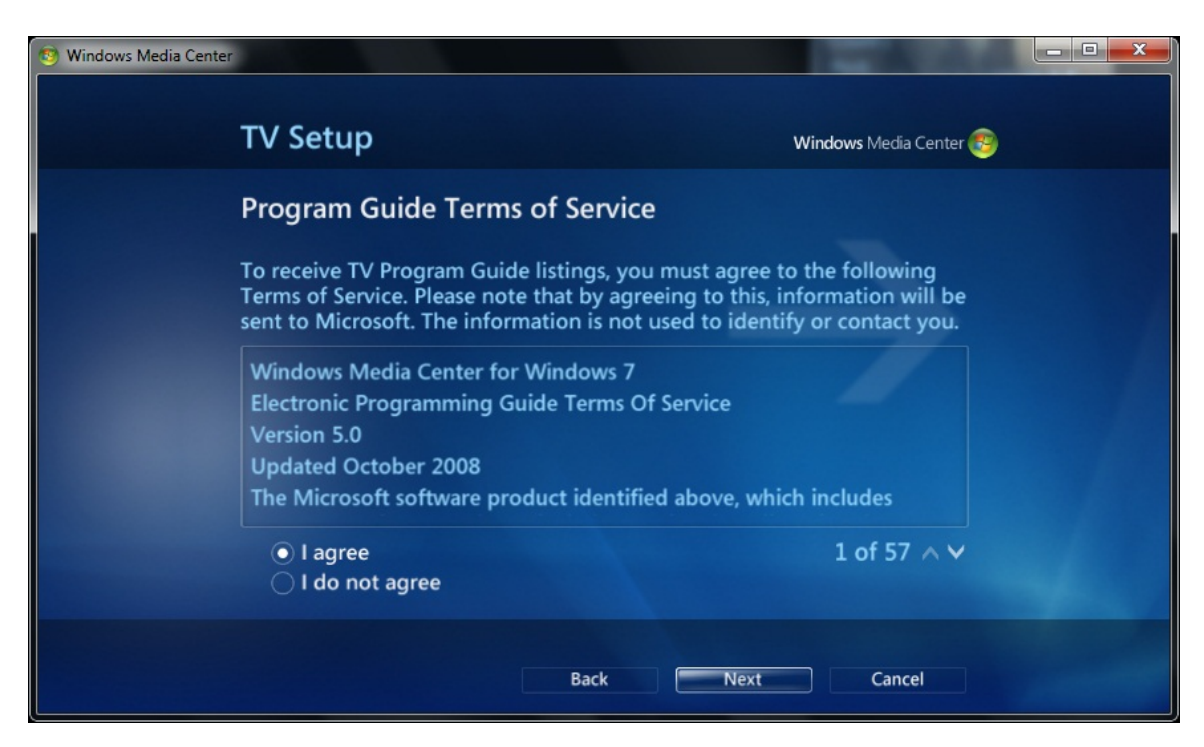

Step 7: TV set up will indicate that it is downloading program data.

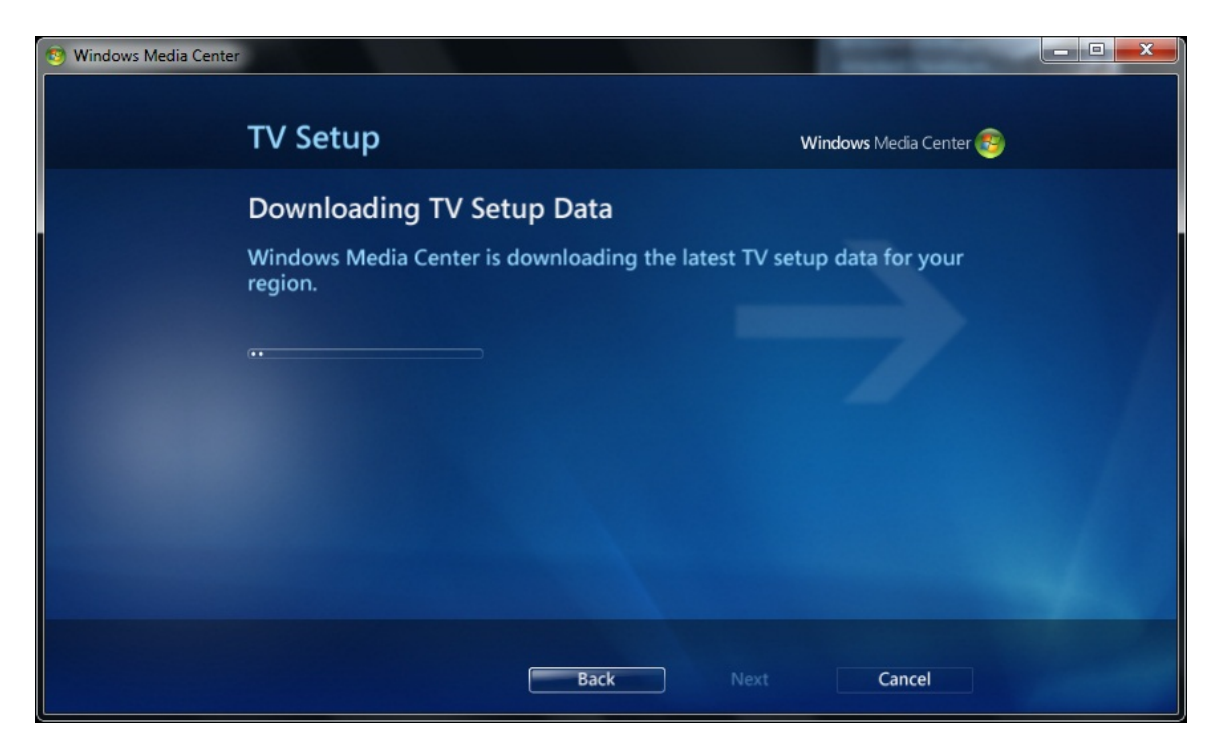

## TV setup will then examine TV signals

| 🕲 Windows Media Center                             |                                        |
|----------------------------------------------------|----------------------------------------|
| TV Setup                                           | Windows Media Center 😂                 |
| Examining TV Signals                               |                                        |
| Windows Media Center is examining several minutes. | your TV signals. This process may take |
|                                                    |                                        |
|                                                    |                                        |
|                                                    |                                        |
|                                                    |                                        |
|                                                    |                                        |
| Back                                               | Next Cancel                            |

TV setup will then indicate your TV signal detection result. If detected correctly, choose 'yes configure TV with these results' and click next to continue.

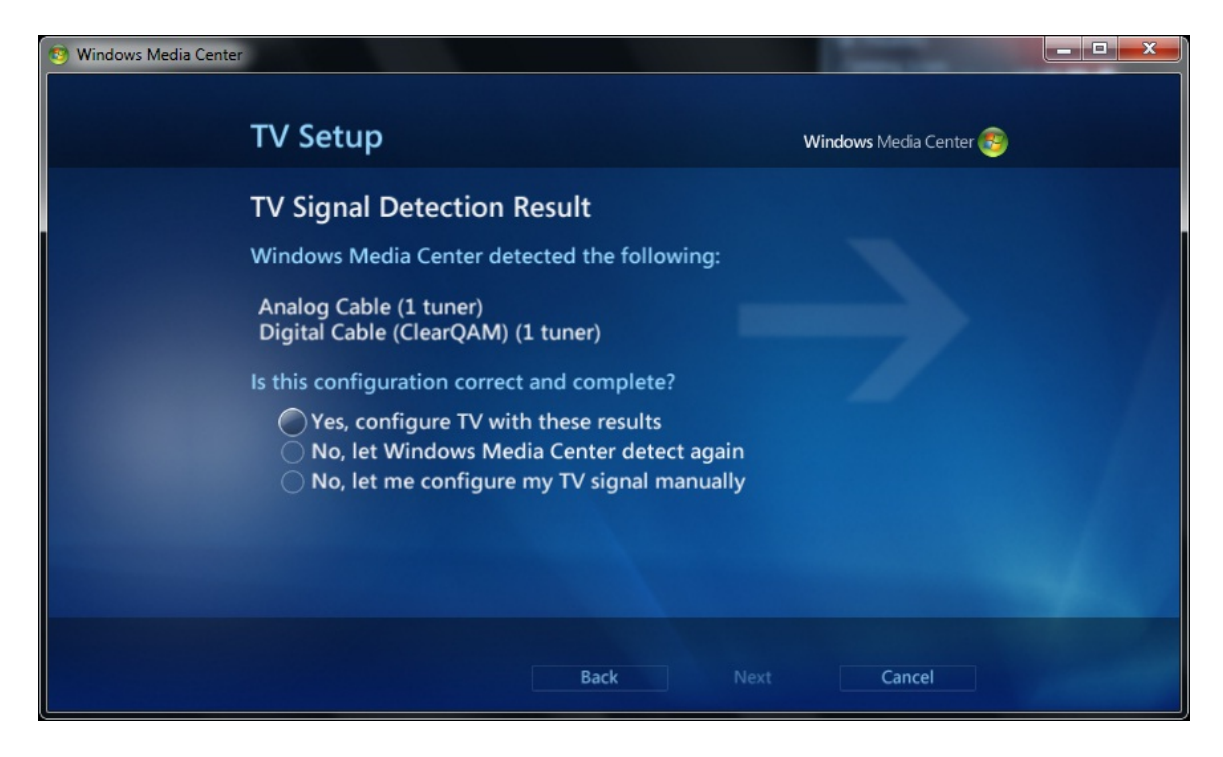

Step 8: TV set up will now ask you to set up analog cable, click next to continue.

| 🗐 Windows Media Center                                      |                        |
|-------------------------------------------------------------|------------------------|
| TV Setup                                                    | Windows Media Center 🚳 |
| TV Source Setup<br>Select Next to set up your Analog Cable. |                        |
|                                                             |                        |
|                                                             |                        |
|                                                             |                        |
|                                                             |                        |
| Back                                                        | Next Cancel            |

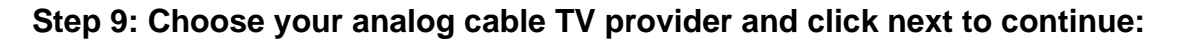

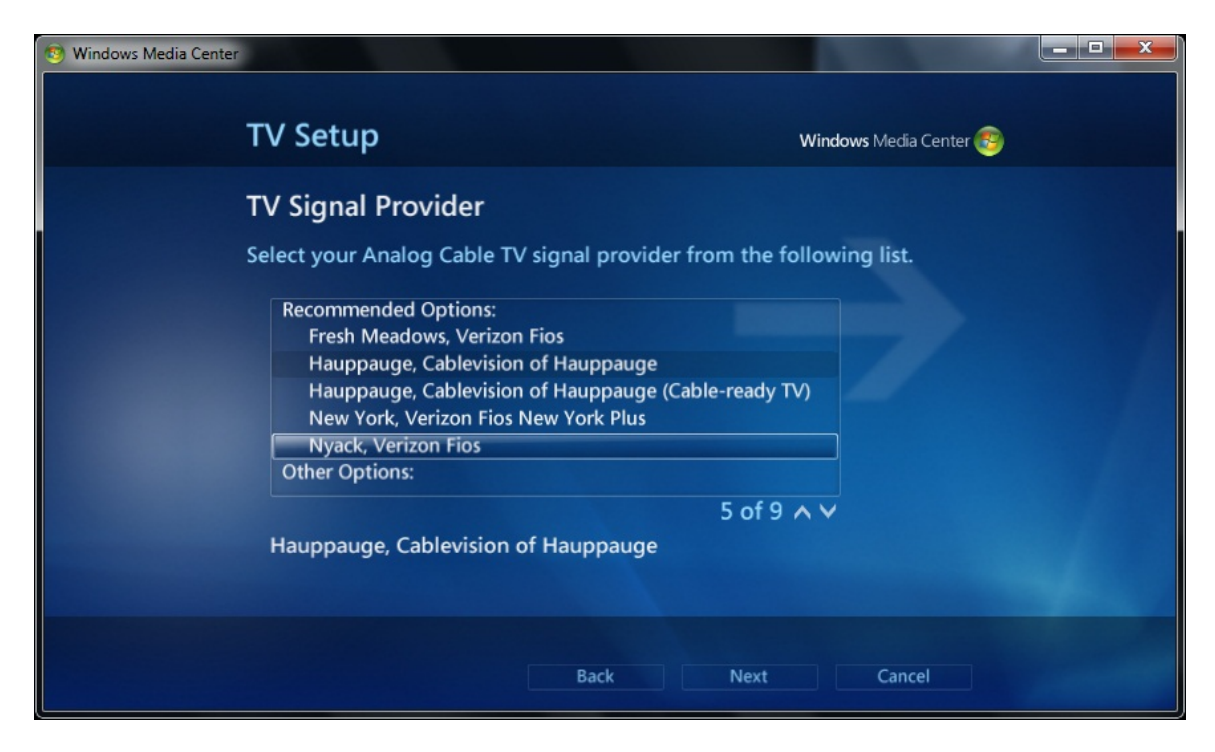

Step 10: TV setup will now ask you to setup digital cable, choose next to continue

| 💿 Windows Media Center |                                                      |                        |
|------------------------|------------------------------------------------------|------------------------|
|                        |                                                      |                        |
|                        | TV Setup                                             | Windows Media Center 🤓 |
|                        | TV Source Setup                                      |                        |
|                        | Select Next to set up your Digital Cable (ClearQAM). |                        |
|                        |                                                      |                        |
|                        |                                                      |                        |
|                        |                                                      |                        |
|                        |                                                      |                        |
|                        |                                                      |                        |
|                        |                                                      |                        |
|                        |                                                      |                        |
|                        | Back Next                                            | Cancel                 |

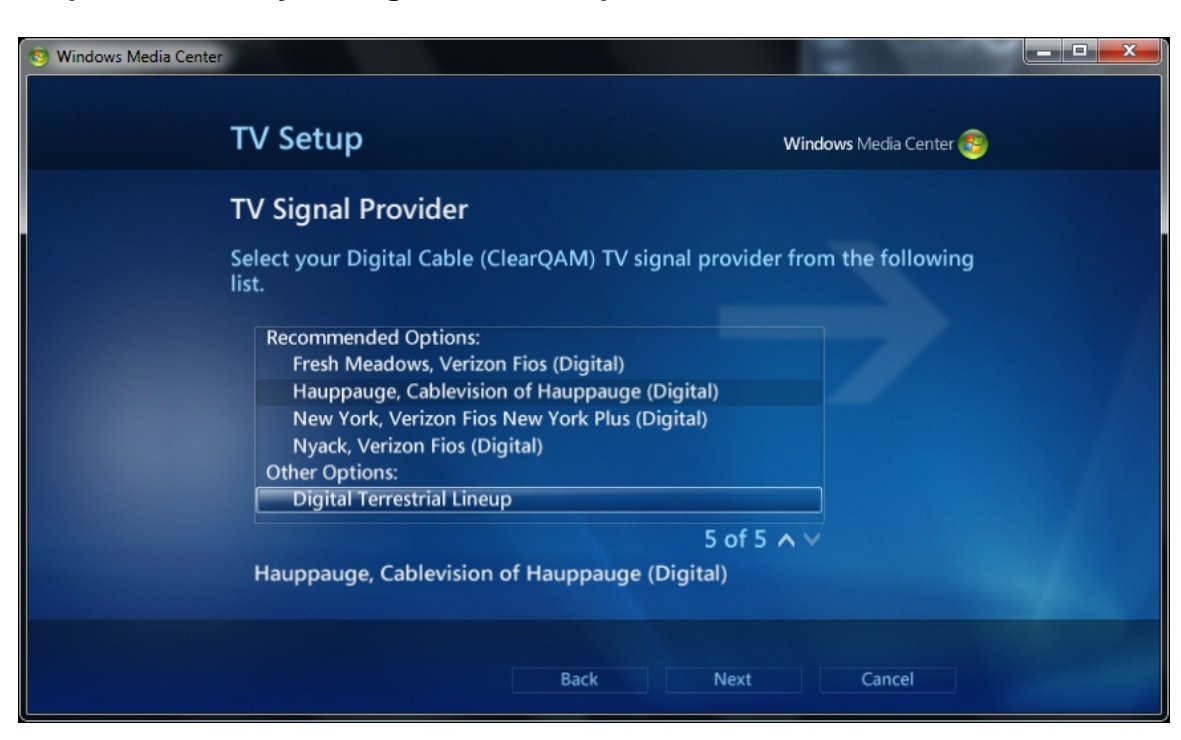

Step 12: TV setup configuration will confirm your signal setup, choose next to confirm:

| S Windows Media Center                  |                                                                                                    |                                                                        | and a second                                         |  |
|-----------------------------------------|----------------------------------------------------------------------------------------------------|------------------------------------------------------------------------|------------------------------------------------------|--|
| TV                                      | Setup                                                                                                    |                                                                        | Windows Media Center 🤓                               |  |
| TV<br>The<br>Ana<br>Dig<br>(1 t<br>Sele | Signal Configuration<br>following TV signals will be o<br>alog Cable: Hauppauge, Cable<br>gital Cable (ClearQAM): Haup<br>tuner)<br>ect Next to confirm. | configured for Windov<br>evision of Hauppauge<br>pauge, Cablevision of | vs Media Center:<br>(1 tuner)<br>Hauppauge (Digital) |  |
|                                         |                                                                                                    | Back Next                                                              | Cancel                                               |  |

Step 11: Choose your digital cable TV provider and click next to continue:

Step 13: TV setup will now require you to download your TV program guide.

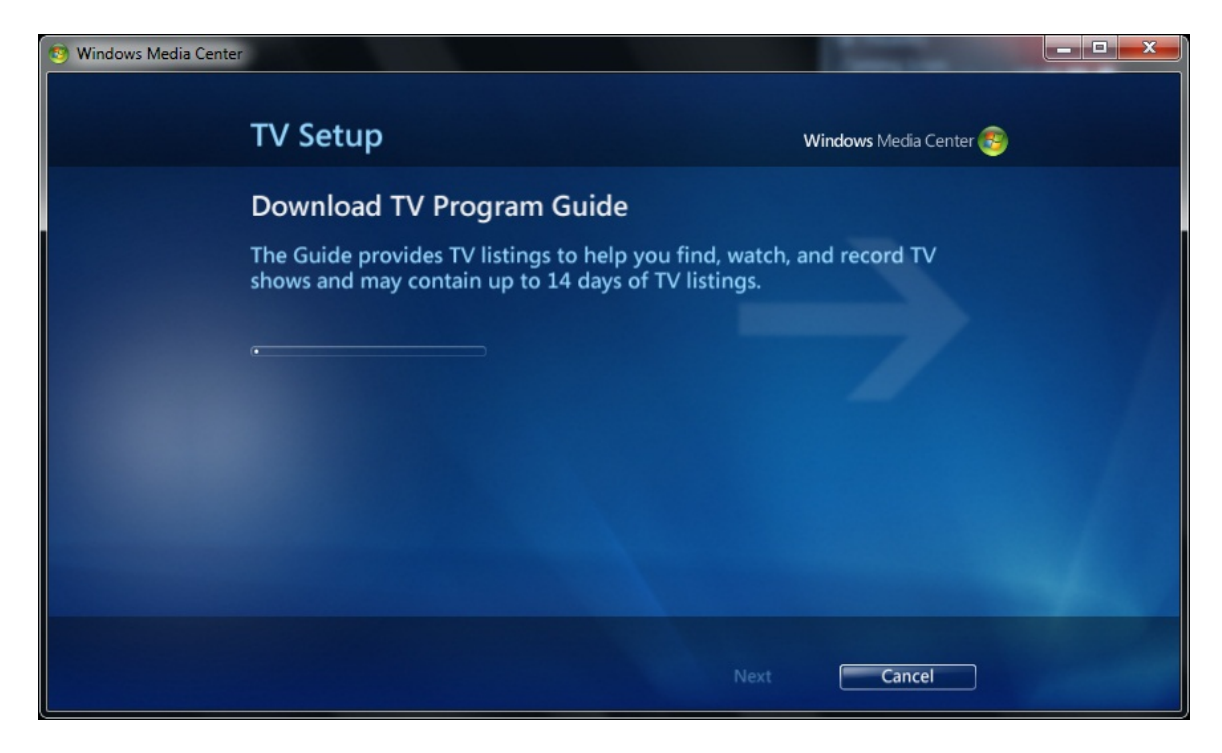

Step 14: After the program guide data has completed, TV setup will begin a TV channel scan process. This can take several minutes.

| Windows Media Center |                                                                                                    |                                | and the second second  |  |
|----------------------|----------------------------------------------------------------------------------------------------|--------------------------------|------------------------|--|
|                      | TV Setup                                                                                                    |                                | Windows Media Center 🥶 |  |
|                      | TV Channel Scan<br>Windows Media Center is scannin<br>This process may take several min<br>Stop Scan<br>Scanning: 0% done | g for additional TV c<br>utes. | hannels you receive.   |  |
|                      |                                                                                                    |                                |                        |  |
|                      |                                                                                                    |                                | Cancel                 |  |

Channel scan will complete and display a list of the channels found (digital QAM). Choose next to continue.

| 🗐 Windows Media Center                              |                                     |
|-----------------------------------------------------|-------------------------------------|
|                                                     |                                     |
| TV Setup                                            | Windows Media Center 🚳              |
| TV Channel Scan                                     |                                     |
| Windows Media Center has finished s<br>you receive. | scanning for additional TV channels |
| Scan again                                          | Delete All                          |
| 20 channel(s) found                                 |                                     |
|                                                     |                                     |
| WNJUDT (WNJU-DT)                                    |                                     |
| Trinity                                             |                                     |
| WABCDT3 (WABC-DT3)                                  |                                     |
|                                                     | 1 of 20 🔨 🗸                         |
|                                                     |                                     |
|                                                     | Next                                |
|                                                     |                                     |

Step 15: TV signal setup will indicate that it is finished. Click Finish.

| 🕲 Windows Media Center                                   |                                                                                                  |
|----------------------------------------------------------|--------------------------------------------------------------------------------------------------|
| TV Setup                                                 | Windows Media Center 🕮                                                                           |
| TV Signal Setup                                          | Finished                                                                                         |
| You have finished co<br>settings:                        | nfiguring Windows Media Center with the following                                                |
| Analog Cable: Haup<br>Digital Cable (ClearC<br>(1 tuner) | pauge, Cablevision of Hauppauge (1 tuner)<br>QAM): Hauppauge, Cablevision of Hauppauge (Digital) |
| Select Finish to exit.                                   |                                                                                                  |
|                                                          |                                                                                                  |
|                                                          |                                                                                                  |
|                                                          |                                                                                                  |
|                                                          | Finish                                                                                           |

Step 16: Return to the main menu, and choose TV, and click Live TV to begin watching TV.

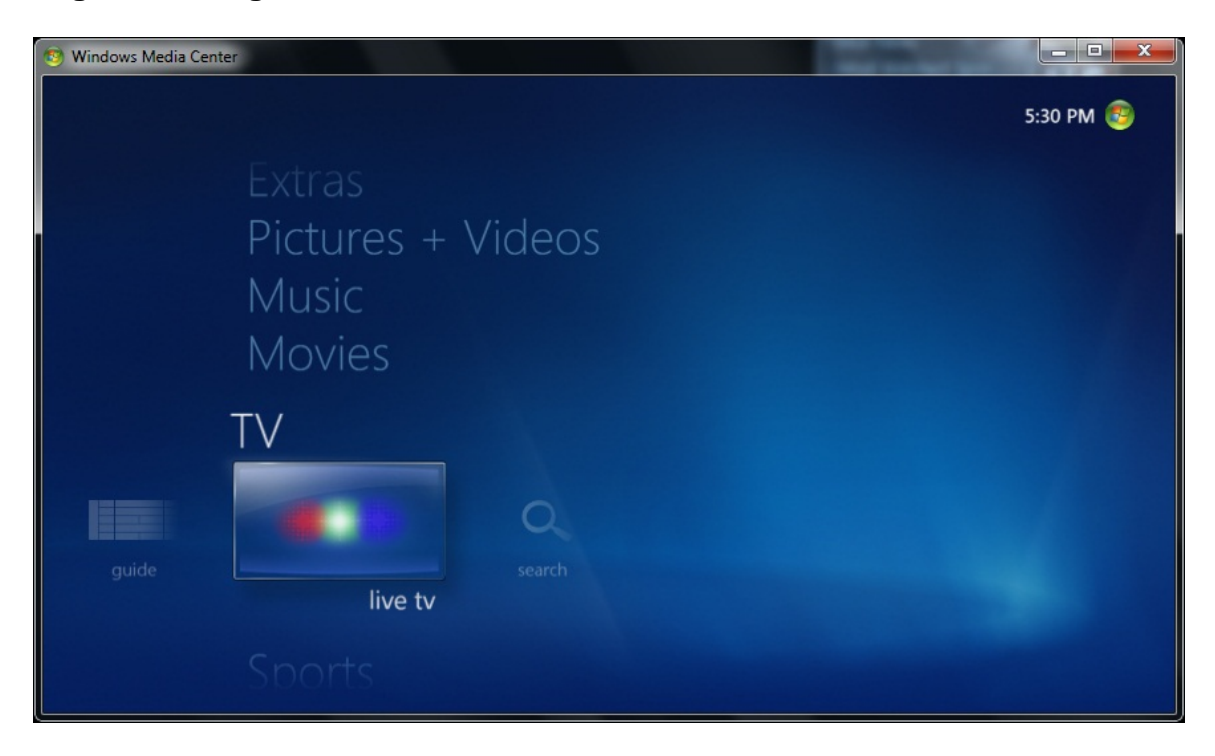

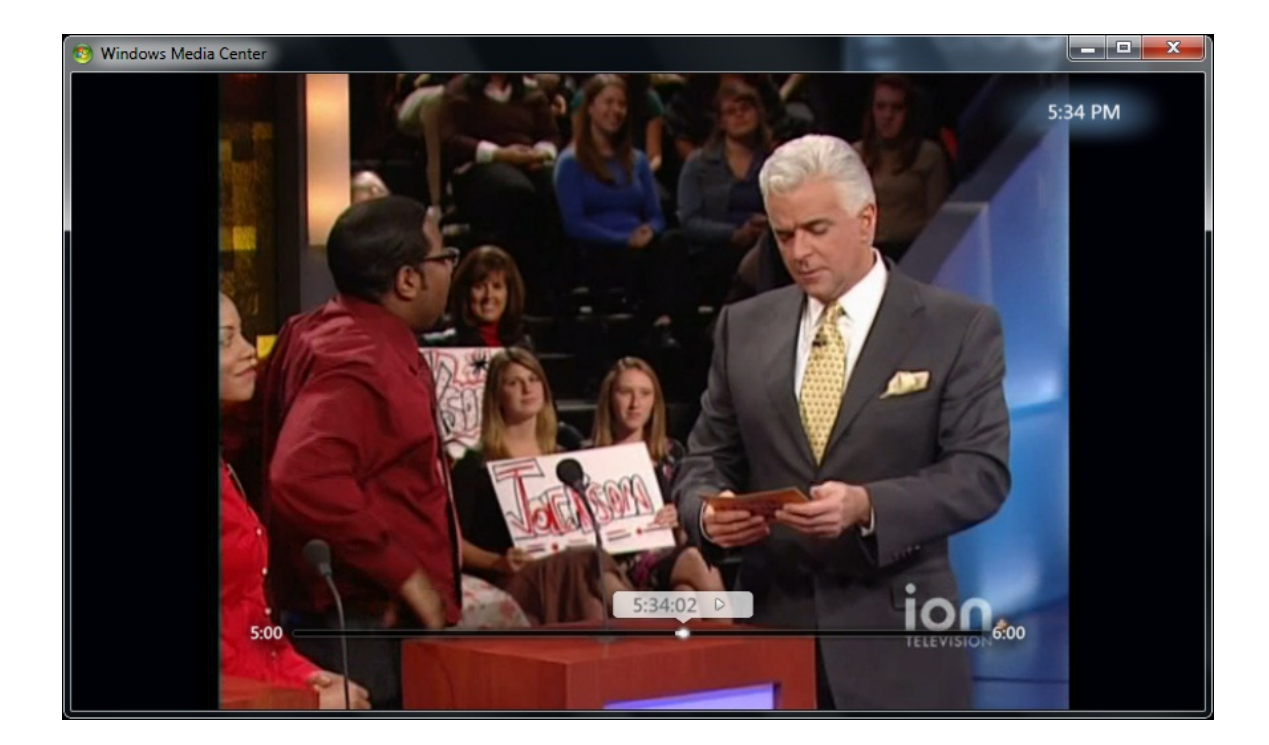